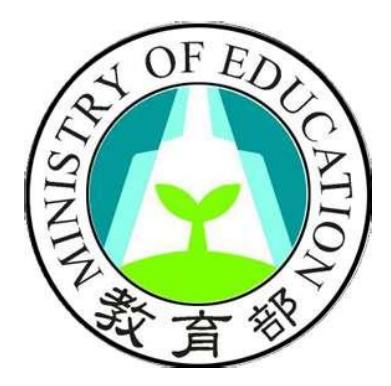

# 教育部高級中等學校中途離校學生通報系統

## 填報人員操作手册

十二月

日

六

年

民

國

華

中

# 目錄

| 壹、  | 各校填報人員登入系統說明3-                          |
|-----|-----------------------------------------|
| - ` | 先至計畫網站首頁:http://leaver.ncnu.edu.tw/ 3 - |
| ニ、  | 點選「中途離校通報系統」 3 -                        |
| 貳、  | 申請導師帳號3-                                |
| - ` | 輸入申請帳號3-                                |
| ニ、  | 填寫聯絡資料 4 -                              |
| 参、  | 系統登入5-                                  |
| - ` | 帳號、密碼 5 -                               |
| 肆、  | 設定5-                                    |
| - ` | 個人帳戶資料 5 -                              |
| 伍、  | 首頁5-                                    |
| - ` | 最新消息 6 -                                |
| ニ、  | 已填報待通報案件 6 -                            |
| 三、  | 已通報待結案 7 -                              |
| 陸、  | 填報8-                                    |
| - ` | 填報作業說明 8 -                              |
| ニ、  | 送出審核及列印 11 -                            |
| 三、  | 報錯作廢 12 -                               |
| 柒、  | 協報 12 -                                 |

### 壹、 各校填報人員登入系統說明

- 一、 先至計畫網站首頁:http://leaver.ncnu.edu.tw/
- 二、 點選「中途離校通報系統」

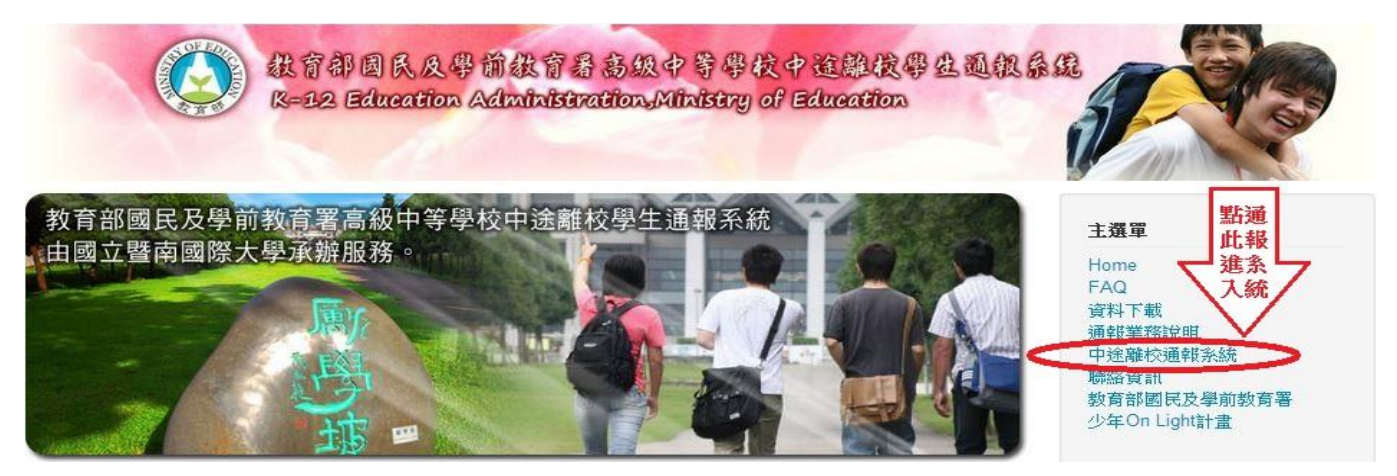

## 貳、 申請導師帳號

-、 輸入申請帳號

(一) 導師第一次進入系統時,請先點選「申請導師帳號」,如下圖所示。

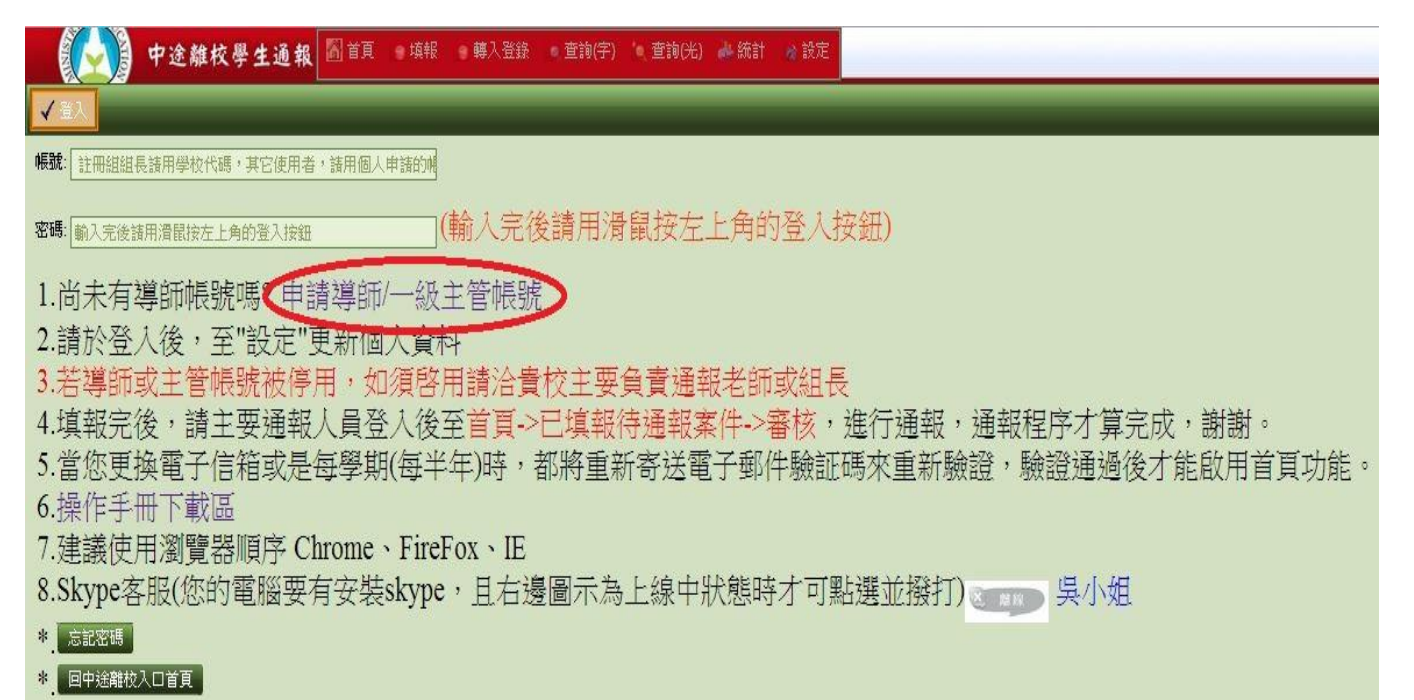

(二) 進入申請畫面後,如下圖所示,選取服務的縣市、單位。輸入欲申請的帳號後, 點選「檢查帳號」,檢查帳號是否有跟其他人重複,若無重複則進入下一步的填寫聯 絡資料。

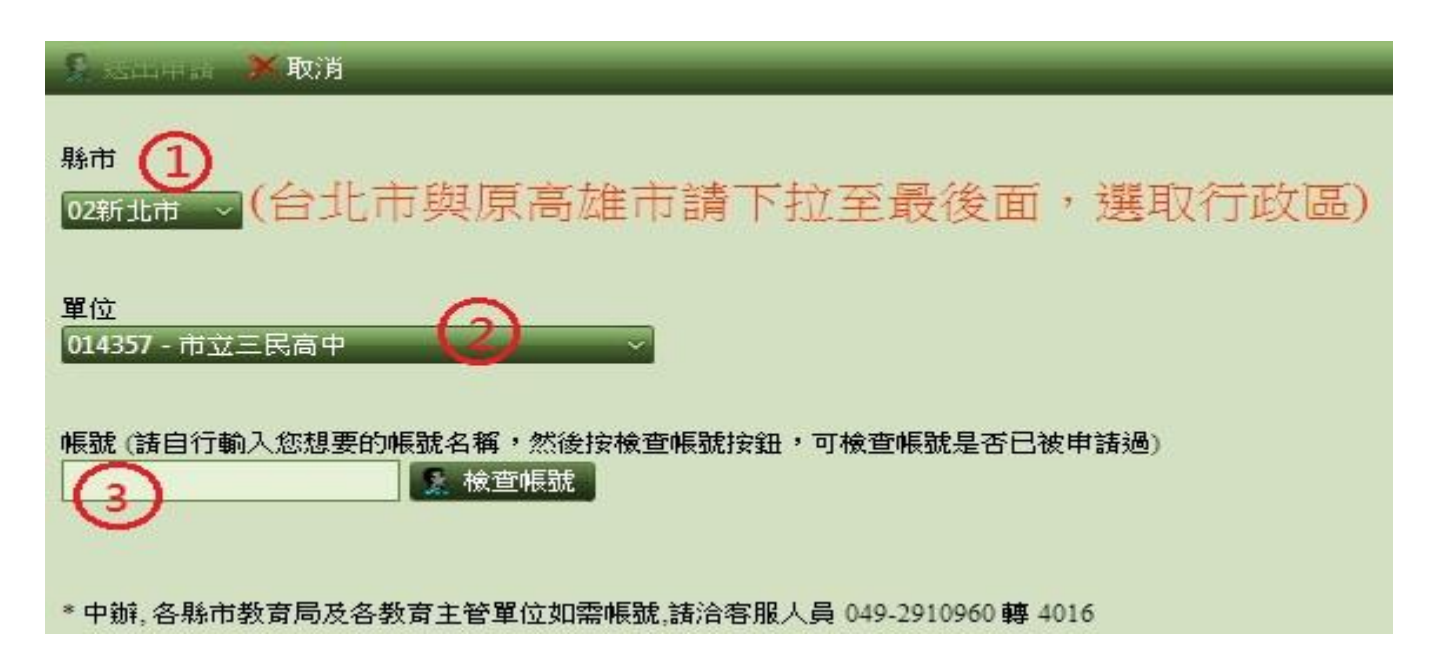

- 二、 填寫聯絡資料
  - (一) 請輸入姓名、欲設定的密碼、電話、常用 EMAIL 帳號、備用 EMAIL 帳號, 選擇欲申請的權限。並於說明欄輸入申請的理由,以利審查人進行帳號的審 核。
    - ✓ 注意:帳號和密碼不能相同。
  - (二) 資料輸入完成後,點選左上角之「送出申請」即可。
  - (三) 等待審查人(主要通報人員)通過帳號審查及權限設定後,即可進入使用 系統。

| 中途離校學生通報                | 🕅 首頁            | ● 填報           | 🤋 轉入登錄 | • 查詢(字) | 🍬 查詢(光) | al 統計 | 🔹 設定 |
|-------------------------|-----------------|----------------|--------|---------|---------|-------|------|
| 送出申請     新取消            |                 |                |        |         |         |       |      |
| 帳                       | 虎資訊             |                |        |         |         |       |      |
| 校名 014357-市立三民高中        |                 |                |        | -       |         |       |      |
| 帳號                      | 密碼              |                |        |         |         |       |      |
| 姓名                      | 電話              |                |        |         |         |       |      |
| Email 1 @               | Email 2         | @              |        |         |         |       |      |
| 權限 我想申請粉師報照 如此 2000     | 2151.1          |                | ~      |         |         |       |      |
| 說明 我想申請教師權限 (如:導師), 可填執 | 踩件              |                |        |         |         |       |      |
| 我想申請單位主管權限 (如:一級主筆      | <b>管)</b> ,可看所) | <b>蜀單位通報</b> 。 | 狀況)    |         |         |       |      |
| *除說明外,其它欄位為必填           |                 |                |        |         |         |       |      |

### 参、 系統登入

一、 帳號、密碼

若審核通過,輸入申請的帳號及密碼,即可登入系統。

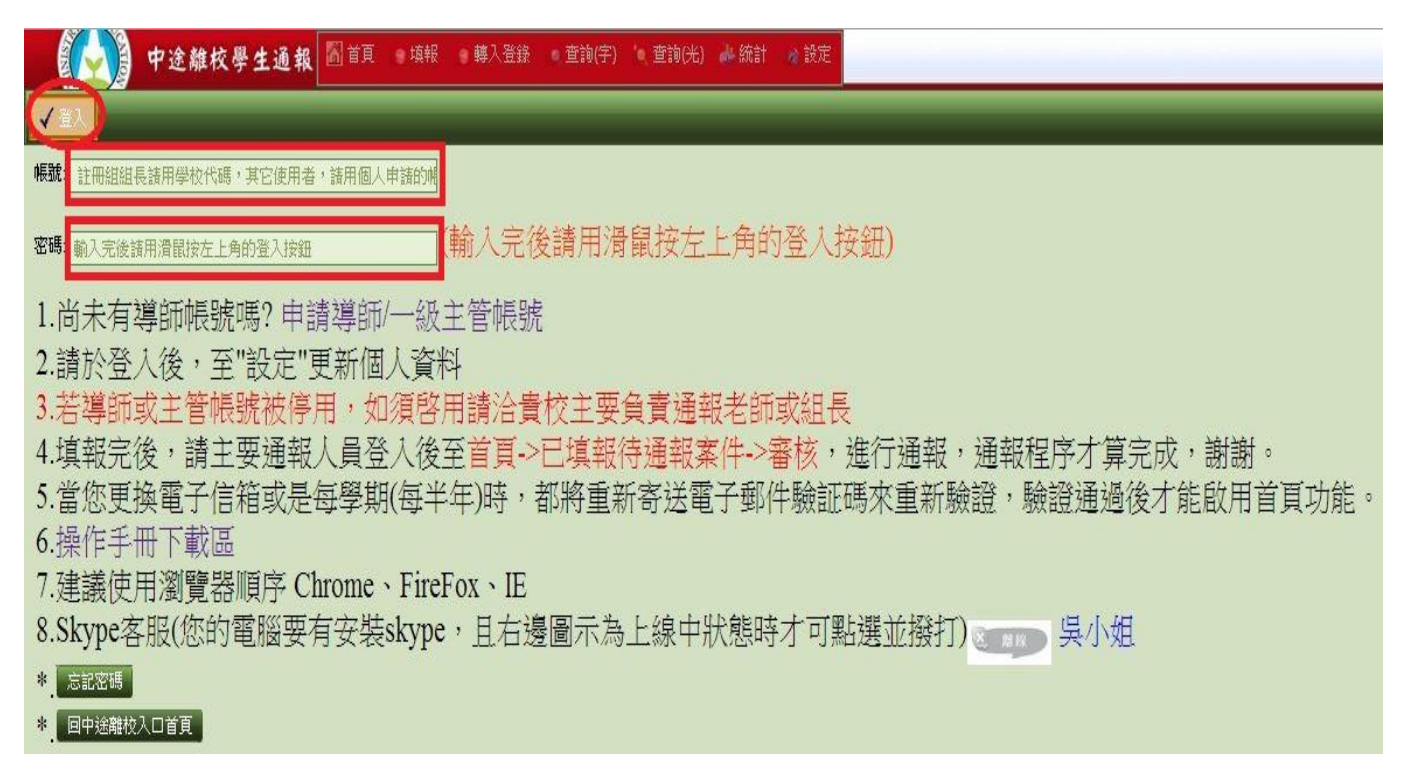

#### 肆、 設定

一、 個人帳戶資料

進入系統後可進行修改使用者的密碼、姓名、電話、常用的 E-MAIL 及備用的 E-MAIL, 於核對申請的資料是否正確,並按左上角「確定」。

|           | 中途離校學生通報       | ( 🚮 首頁 ) | 9 填報 | - 轉入登錄 | ● 查詢(字) | '• 查詢(光) | ▲ 統計 | 📸 設定 |
|-----------|----------------|----------|------|--------|---------|----------|------|------|
| ✓ 確定      |                |          |      | _      | _       | _        | _    |      |
| 個人帳戶資計    | R              |          |      |        |         |          |      |      |
|           |                | 帳號資訊     |      |        |         |          |      |      |
| 帳號        |                | 密碼       | **** |        |         |          |      |      |
| 姓名        |                | 電話       |      |        |         |          |      |      |
| Email 1   |                | Email 2  |      |        |         |          |      |      |
| Email驗證碼  |                |          |      |        |         |          |      |      |
| 說明        |                |          |      |        |         |          |      |      |
| * 請確實填寫電子 | 子郵件信箱,以免接收不到系統 | 流寄發之信件   |      |        |         |          |      |      |

#### 伍、 中離生通報系統首頁

一、 最新消息

點選上方的首頁後,最先出現為最新消息的欄位,為導師填報學生的狀況的最新訊息。

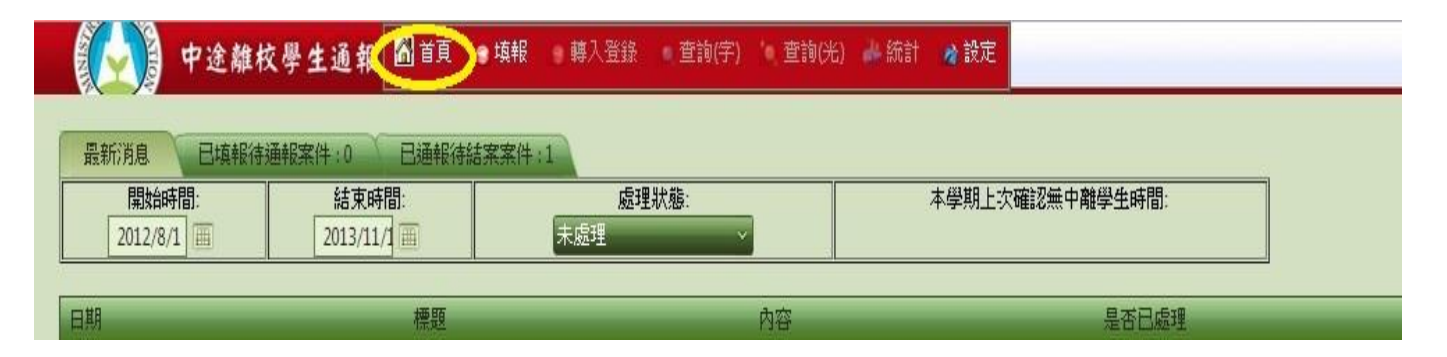

- 二、 已填報待通報案件
  - (一) 點選「已填報待通報案件」, 視窗會出現下列圖示。
  - (二) 若導師已填報學生狀況,但主要通報人員未審核通報,其案件數及資料 會在此欄顯示。

|             | 中途離校響  | 學生通報 | 副首頁  | 東東報    | 轉入登銷 |    | 查詢(字) | '• 查詢(光) | <b>盐</b> 統計 | 📓 設定 |    |  |
|-------------|--------|------|------|--------|------|----|-------|----------|-------------|------|----|--|
| 最新消息        | 已填報待通報 | 驟件:6 | 已通報待 | 結案案件:7 |      |    |       |          |             |      |    |  |
| 通報字號        | 離校種類   | 狀態   | 填報人  | 作廢     | 審核   | 列印 | 姓名    | 性別       | 電話          | 生日   | 單位 |  |
| 131111-0061 | 退學     | 待通報  |      | 報錯作廢   | 無權限  | 列印 | 李大雄   | 女        |             |      | 1  |  |
| 131101-0108 | 退學     | 待通報  |      | 報錯作廢   | 無權限  | 列印 | 張小夫   | 女        |             |      |    |  |
| 131113-0053 | 退學     | 待通報  |      | 報錯作廢   | 無權限  | 列印 | 余小葵   | 男        |             |      |    |  |
| 131025-0092 | 休學     | 待通報  |      | 報錯作廢   | 無權限  | 列印 | 呂小華   | 男        |             |      |    |  |
| 131104-0108 | 退學     | 待通報  |      | 報錯作廢   | 無權限  | 列印 | 王小惠   | 男        |             |      |    |  |

可分別點選通報字號、狀態、填報人...等將資料做排序,配合Ctrl+F組合快速鍵,輸入關鍵字做搜尋!

- (三) 若發現填報資料錯誤,點選下列圖示「報錯作廢」的資料欄位,並重新 填報。
- (四) 若填報後未即時列印出學生追蹤輔導紀錄表,可在此點選「列印」即可將紀錄表印出送陳核。

🖁 💫 🔋 中途離校學生通報 🖓 首頁) 🛛 填報 🛛 轉入登錄 🛛 查詢(字) 👘 查詢(光) 🛶 統計 🍙 設定

| 最新消息        | 已填報待通報 | <b>股案件:6</b> | 已通報待 | 結案案件:7 |     |             |     |    |    |    |     |  |
|-------------|--------|--------------|------|--------|-----|-------------|-----|----|----|----|-----|--|
| 通報字號        | 離校種類   | 狀態           | 填報人  | 作座     | 審核  | <b>ANED</b> | 姓名  | 性別 | 電話 | 生日 | 單位  |  |
| 131111-0061 | 退學     | 待通報          |      | 報錯作廢   | 無權限 | 列印          | 李大雄 | 女  |    |    |     |  |
| 131101-0108 | 退學     | 待通報          |      | 報錯作廢   | 無權限 | 列印          | 張小夫 | 女  |    |    |     |  |
| 131113-0053 | 退學     | 待通報          |      | 報錯作廢   | 無權限 | 列印          | 余小葵 | 男  |    |    |     |  |
| 131025-0092 | 休學     | 待通報          |      | 報錯作廢   | 無權限 | 列印          | 呂小華 | 男  |    |    |     |  |
| 131104-0108 | 退學     | 待通報          |      | 假錯作的   | 無權限 | 列印          | 王小惠 | 男  |    |    | 100 |  |
| 151104-0106 | 地子     | 1寸2里干区       |      | C38TFP | 州相似 | U           | 工小想 | 7  |    |    |     |  |

可分別點選 通報字號、狀態、填報人...等將資料做排序,配合Ctrl+F 組合快速鍵,輸入關鍵字做搜尋!

三、 已通報待結案

(一) 點選「已通報待結案案件」, 視窗會出現下列圖示。

|             | 中途離校會  | 學生通報  | 尚首頁  | 東報     | ■ 轉入登錄 | o 查詢(5 | 『) 🦄 査 | 詢(光) 🧃 | #統計 🏄 | 設定 | -  |  |
|-------------|--------|-------|------|--------|--------|--------|--------|--------|-------|----|----|--|
| 最新消息        | 已填報待通報 | 服案件:6 | 已通報待 | 結案案件:: | 7      |        |        |        |       |    |    |  |
| 通報字號        | 離校種類   | 狀態    | 填報人  | 作廢     | 審核     | 列印     | 姓名     | 性別     | 電話    | 生日 | 單位 |  |
| 131024-0073 | 退學     | 0     |      |        | 協報     | 列印     | 李大雄    | 男      |       |    |    |  |
| 131023-0099 | 退學     | 0     |      |        | 協報     | 列印     | 張小夫    | 男      |       |    |    |  |

(二) 若主要通報人員已通報導師填報之案件,其資料會在此欄顯示。若於「狀態」的欄位顯示「●」橘燈則代表尚未結案,若顯示為「●」則代表已填報可結案。

# 中途離校學生通報 🙆 首頁 🕫 填報 轉入登錄 查詢(字) 查詢(光) 4 統計 💣 設定

| 最新消息        | 已填報待通報案件 |    | 已通報待結案案件:7 |    |    |    |     |    |    |    |    |  |
|-------------|----------|----|------------|----|----|----|-----|----|----|----|----|--|
| 通報字號        | 離校種類     | 狀態 | 填報人        | 作廢 | 審核 | 列印 | 姓名  | 性別 | 電話 | 生日 | 單位 |  |
| 131024-0073 | 退學       | 0  |            |    | 協報 | 列印 | 李大雄 | 男  |    |    |    |  |
| 131023-0099 | 退學       | 0  |            |    | 協報 | 列印 | 張小夫 | 男  |    |    |    |  |
| 130929-0001 | 休學       | 0  |            |    | 協報 | 列印 | 余小葵 | 男  |    |    |    |  |
| 131002-0073 | 休學       | 0  |            |    | 協報 | 列印 | 呂小華 | 男  |    |    |    |  |
| 130929-0002 | 休學       | 0  |            |    | 協報 | 列印 | 王小惠 | 女  |    |    |    |  |
|             |          |    |            |    |    |    |     |    |    |    |    |  |

可分別點選通報字號、狀態、填報人...等將資料做排序,配合Ctrl+F組合快速鍵,輸入關鍵字做搜尋!

#### 🤒 待結案 🚗 已協報可結案

四、 學生姓名/電話修改

(一) 在填報學生資料時,若不慎將學生姓名或電話輸入錯誤,於「已填報待通報 案件」及「已通報待結案案件」處,點選欲修改資料之學生姓名,即可進入修改。

| 最新消息        | 已填報待通朝 | 服案件:6 | 已通報待 | 結案案件:7 |    |     |    |    |    |    |  |
|-------------|--------|-------|------|--------|----|-----|----|----|----|----|--|
| 通報字號        | 離校種類   | 狀態    | 填報人  | 作廢書相   | 列印 | 姓名  | 性別 | 電話 | 生日 | 單位 |  |
| 131024-0073 | 退學     | 0     |      | 協執     | 列印 | 李大雄 | 男  |    |    |    |  |
| 131023-0099 | 退學     | 0     |      | 協幸     | 列印 | 張小夫 | 男  |    |    |    |  |
| 130929-0001 | 休學     | 0     |      | 協幸     | 列印 | 余小葵 | 男  |    |    |    |  |
| 131002-0073 | 休學     | 0     |      | 協幸     | 列印 | 呂小華 | 男  |    |    |    |  |
| 130929-0002 | 休學     | 0     |      | 協幸     | 列印 | 王小惠 | 女  |    |    |    |  |

(二) 修改完學生姓名/電話後,請務必點選確定鍵,即可修正該筆資料。

|        | 中途離校學生通報     |
|--------|--------------|
| √確定 >> | 取消           |
| 更新學生著  | (修改完請記得按確定鍵) |
| 學生姓名   | 李大雄          |
| 電話     | 0912345678   |

#### 陸、 填報

- 一、 填報作業說明
  - (一) 要新增填報的學生資料,如下圖所示,按選上方功能表之「填報」,再 輸入學生生分證字號,確認出現要填報學生的姓名後點選,並按選左上角「下 一步」。

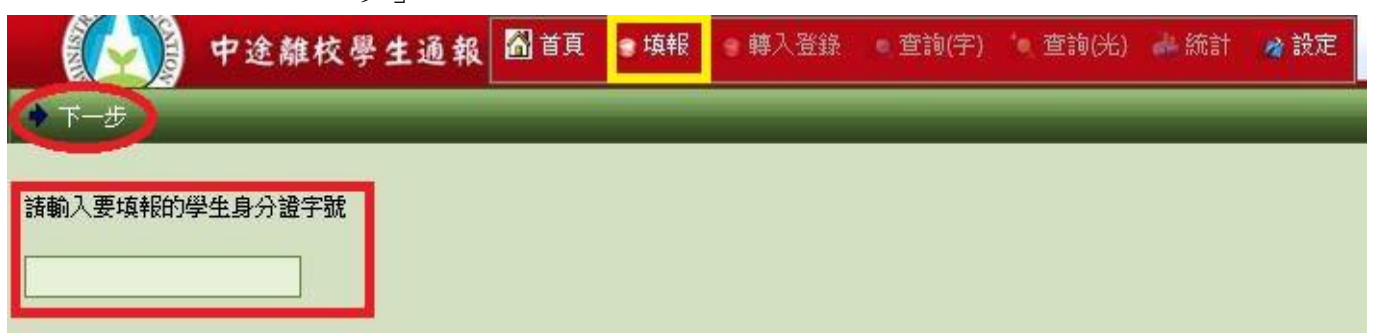

 ◆ <u>注意:由於身分證字號會出現可能重複的狀況,請仔細確認學生姓名是否符合。</u>
 (二) 請務必點選方框中之學生姓名,再按下一步,系統才能帶出先前填報之 學生資料。

| ◆ 上一步 ◆ 下一步      |               |
|------------------|---------------|
| 請選擇要填報的學生姓名,如不在下 | 列清單請直接點選"下一步" |
| 蔡小美 - 國立華僑中學     |               |
|                  |               |
|                  |               |
|                  |               |

(三) 若先前已通報過之學生,系統會帶出之前填報之基本資料。若之前未填 報過之學生,系統僅能帶出「學生姓名」、「生日」等有學籍申報的資料。

| 😂 送出審核 | 波列印 🏋 取消 | _          | _                 | _     | _    | _    | _  | _    | _ |
|--------|----------|------------|-------------------|-------|------|------|----|------|---|
| 學生姓名   |          | 出生日期       | 西元 1977 年06月16日 🔟 | 身分證字號 |      | 電話   |    | 性別   | 0 |
| 學制     | 普通科      | 年級         | 1年級 🗸             | 就讀班級  | 二年一班 | 座號   | 15 | 学就   |   |
| 戶籍地址   |          |            |                   |       |      | - 77 |    | - 25 |   |
| 居住地址   |          |            |                   |       |      |      |    |      |   |
| 監護人    |          |            | 關係                |       |      |      | 電話 |      |   |
| 緊急聯絡人  |          |            | 關係                |       |      |      | 電話 |      |   |
|        | (        | <b>m</b> ) | 伽亚古却佐世            | 台田    |      |      |    |      |   |

(四) 細部填報作業說明

◆ 性別:點選性別旁之圖片即可更換「男生」或是「女生」

| <b>二</b> 送出審核 |     |      |                   |       |       |    |       |     |   |
|---------------|-----|------|-------------------|-------|-------|----|-------|-----|---|
| 學生姓名          |     | 出生日期 | 西元 1977 年06月16日 🔳 | 身分證字號 |       | 電話 | 11    | 0   | ) |
| 學制            | 普通科 | 年級   | 1年級 🗸             | 就讀班級  | 二年一班  | 座號 | 15 學習 | i 🍆 |   |
| 戶籍地址          |     |      | ¥2                |       | Nr 71 |    | * *   | 1   |   |
| 居住地址          |     |      |                   |       |       |    |       |     |   |

- ◆ 生日:填報學生資料以西元之出生年為主
- 若填報人輸入「國曆」之出生年月日,系統會出現下列畫面之對話框,此時請按 「確定」,系統即會協助換算成西元的出生年。

| 🖆 送出審核及列印 🏋 取消 |                                       |         |     |      |
|----------------|---------------------------------------|---------|-----|------|
| 學生姓名           | 出生日期 1979-07-01-00-00-00 画 身分證字號      | 電話      |     | 性別 🧕 |
| 學制 普通科 🗸       | 🕼 位於 leaver.cloud.ncnu.edu.tw 的網頁表示 : | 二年一班 座號 | 15  | 学就   |
| 戶籍地址           | 你验入的可能呈足面日期要要多级其你对发展开日期               |         | # ¥ |      |
| 居住地址           | 1990/07/01 특?                         |         |     |      |
| 監護人            |                                       |         | 電話  |      |
| 緊急聯絡人          |                                       |         | 電話  |      |

 - 若填報人填寫之生日為正確的西元出生年,系統會出現下列畫面之對話框,此時 請按「取消」,系統即會維持正確的西元出生年。

| 👃 送出審核及列印 🧩 取消 |                                         |                                       |
|----------------|-----------------------------------------|---------------------------------------|
| 學生姓名           | 出生日期 1990-07-01-00-00 📰 身分遺字號           | ■■■■■■■■■■■■■■■■■■■■■■■■■■■■■■■■■■■■■ |
| 學制 普通科         | 👩 位於 leaver.cloud.ncnu.edu.tw 的網頁表示 :   | 2年一班 座號 15 學號 <b>一</b>                |
| 戶籍地址           | (2) (2) (2) (2) (2) (2) (2) (2) (2) (2) |                                       |
| 居住地址           | 2001/07/01 45?                          |                                       |
| 監護人            |                                         | 電話 電話                                 |
| 緊急聯絡人          |                                         | 電話 電話                                 |

◆ 「戶籍地址」及「居住地址」:

若「戶籍地址」及「居住地址」是相同的,請輸入完「戶籍地址」後,將滑鼠游 標移至「居住地址」,即會出現「同戶籍地址」,點選後即會帶入「戶籍地址」而無須 重複登打。

| ☐ 送出審核 | 友列印 🗡 取消 | _    |                 | _     |          | _   |    | _  |   |
|--------|----------|------|-----------------|-------|----------|-----|----|----|---|
| 學生姓名   |          | 出生日期 | 西元 1990 年07月01日 | 身分證字號 |          | 電話  |    | 性別 | ۵ |
| 學制     | 普通科 →    | 年級   | 1年級 🗸           | 就讀班級  | 二年一班     | 座號  | 15 | 學號 |   |
| 戶籍地址   |          |      |                 |       | <i>8</i> | -12 |    | 8  |   |
| 居住地址   |          |      |                 |       |          |     |    |    |   |
| 監護人    |          | 籍地址  | 關係              | 父子    |          |     | 電話 |    |   |
| 緊急聯絡人  |          |      | 關係              | 爺孫    |          |     | 電話 |    |   |

◆「監護人」及「緊急聯絡人」:若兩項皆為同一人,可點選「同監護人資料」,則 「緊急聯絡人」、「關係」及「電話」會帶入您所填寫之「監護人」資料,且也 可局部修改。

| ☐ 送出審核 | 波列印 🗡取消 |          |                   |             |                  |      |    |    |   |
|--------|---------|----------|-------------------|-------------|------------------|------|----|----|---|
| 學生姓名   |         | 出生日期     | 西元 1990 年07月01日 🔟 | 身分證字號       |                  | 電話   |    | 性別 | 0 |
| 學制     | 普通科     | 年級       | 1年級 ~             | 就讀班級        | 二年一班             | 座號   | 15 | 學號 |   |
| 戶籍地址   |         |          |                   |             |                  |      |    |    |   |
| 居住地址   |         |          |                   |             |                  |      |    |    |   |
| 監護人    |         |          | 關係                | 父子          |                  |      | 電話 |    |   |
| 緊急聯絡人  |         |          | 關係                | <b>爺孫</b>   |                  |      | 電話 |    |   |
| 家庭狀況   | 71 睢翊安府 | 2 隔代粉卷安成 |                   | 株培魂子女 同7 白き | 9秋年 178 借船员 兰桃姓后 | はの其他 |    |    |   |

- ◆離校原因:依實施計畫規定在離校原因的五大因素中,一定要選一個且只能一個「主要原因」(滑鼠左鍵按2下,符號為「■」),次要原因可選多個或不選(滑鼠左鍵按1下,符號為「☑」)才能順利將學生資料送出通報。
- ✓ 注意:學生基本資料欄位每一欄位皆是「必填」,若不知道的資料可忠實填寫「不 知道」或「不清楚」,但仍請填報人能盡量詳實填寫相關資訊,以利後續協尋作業。

| 4 送出審核         | 及列印 🗡 取消                             |                      |                     |             |                     |            |            | _         |          |
|----------------|--------------------------------------|----------------------|---------------------|-------------|---------------------|------------|------------|-----------|----------|
| 學生姓名           |                                      | 出生日期                 | 西元 1990 年07月01日 🔳   | 身分證字號       |                     | 電話         |            | 性別        | 0        |
| 學制             | 普通科                                  | 年級                   | 1年級 ~               | 就讀班級        | 二年一班                | 座號 15      |            | 學號        |          |
| 戶籍地址           |                                      |                      |                     |             | 8 - 8 -             | 1          |            |           |          |
| 居住地址           |                                      |                      |                     |             |                     |            |            |           |          |
| 監護人            |                                      |                      | 關係                  | 父子          |                     | 電話         |            |           |          |
| 緊急聯絡人          |                                      |                      | 關係                  | 爺孫          |                     | 電話         |            |           |          |
| 家庭狀況           | ☑1.雙親家庭 □2.單親家庭                      | 3.隔代教養家」             | 庭 24.失親 5.依親 6.特    | 殊境遇子女 🗐7.自己 | 3外居 28.僅與兄弟姊妹同住 9.3 | 其他         |            |           |          |
| 學生身分           | ☑1.一般生 □2.原住民 □3.                    | 身心障礙學生               | 4.身心障礙人士子女 5.特別     | ↓境遇家庭子女 🔽6. | 低收入戶家庭學生及免納所得稅:     | 之農工漁民子女〔   | 7.外籍、大陸及港澳 | 配偶子女 8.其作 | <u>ل</u> |
| 離校種類           | □1.無故缺(曠)課超過3日者                      | 首 2.中途離校:            | 未知去向者 🜅 3.轉學 🔽 4.休學 | 志趣不合~ 33    | 學   6.已達修業年限        |            |            |           |          |
| 離校情況           | 最近離校時間: 2011/6/14                    | <b>a A</b>           | 校次數:1               |             |                     |            |            |           |          |
|                | 目前狀況: 🔄 離校在家 🔽                       | 2.離校離家 🔲 3.          | 已在工作 🗌4.行蹤不明家人未     | 報警 3.全家行蹤   | 下明 6.其他最多輸入100字     |            |            |           |          |
| 離校原因:<br>圖示說明: | 猜劃記(滑鼠點一下可設定次要原<br>■ 為主要原因 (只可單躍) ,☑ | 因,點兩下為主<br>為次要原因(可)。 | 要原因,點三下為取消)<br>(複選) |             |                     |            |            |           |          |
| 一、個人因          | <u></u><br>‡:                        |                      |                     |             |                     |            |            |           |          |
| 1.肢體夠          | 證障或重大疾病 📃 2.智能障礙                     | 🔲 3.精神或心理            | 疾病 🔲 4.懷孕生子或結婚 🛛    | 5.生活作息不正常   | 🗖 6.觸犯刑罰法律 🗐 7.性平案  | 件 🔲 8.從事性交 | 易 🔲 9.其他   |           |          |

- 二、 送出審核及列印
  - (一) 按選左上方功能鍵「送出審核及列印」,資料即會轉入「已填報待通報 案件」的資料內。
  - (二) 按列印鍵後,會出現下列完整的學生輔導紀錄表(含學生追蹤輔導記錄 表(1)及(2))。依各機關學校安裝之印表機功能選取列印方式(單面列印或 雙面列印皆可)。紀錄表下方公文核章,請逐一會辦核章,俟校長核章後再 將正本送至主要通報人,由主要通報人作正式通報作業後,正本由主要通報 人員留存,將影印本轉送導師、生輔組長、輔導老師進行個別輔導及記錄。 導師應將追蹤輔導記錄表記載於AB卡或其他輔導記錄系統,以利後續之輔 導。

#### 學生穩定就學及中途聽校學生輔導機制 學生追蹤輔導紀錄表(1)

| <b>\$1</b> :                                                  | H.S                | 4-81.X                               | 台主日期                          | 1991-04-11                                | 身分盼年能                | N221426525        | ŧø                                   | 4016 |  |  |
|---------------------------------------------------------------|--------------------|--------------------------------------|-------------------------------|-------------------------------------------|----------------------|-------------------|--------------------------------------|------|--|--|
| K.#                                                           | ¥\$                | lá                                   | Æ£                            | 1234                                      | şê                   | a12345            | HN                                   | ¥    |  |  |
| 产载电量                                                          | 不清楚                | ×                                    |                               |                                           |                      |                   | 21                                   |      |  |  |
| 4位北北                                                          | 不清楚                |                                      |                               |                                           |                      |                   |                                      |      |  |  |
| 霍藏人                                                           | 不清楚                |                                      | ű ê                           | 不清楚                                       |                      | t#                | 不清楚                                  |      |  |  |
| <b>X29%</b> A                                                 | 不清楚                |                                      | ű ê                           | 不清楚                                       |                      | tu                | 不清楚                                  |      |  |  |
| 家庭教友                                                          | <b>家旗袭光</b>        |                                      |                               |                                           |                      |                   |                                      |      |  |  |
| <b>\$1</b> \$\$                                               | ■●●                |                                      |                               |                                           |                      |                   |                                      |      |  |  |
| 非让能效                                                          | □ %&& (%)          | <i>课短</i> 週3日考 🗌 中途難放大               | 約去向近 🔽 跨琴 斯北市 — 國立著台          | i+\$    #\$    @\$    C@@X                | F.R.                 |                   |                                      | 1    |  |  |
| 静拉杨灵                                                          | 最近躁效時間:<br>目前狀況: □ | 2011-04-11   離校次創<br>離校在家 _ 離校離家 🔽 6 | 版:   次<br>5.在工作 □ 行戰不明容人未報會 □ | 全蒙行联不明 ☑ 其他 <u>韩莽</u>                     |                      |                   |                                      |      |  |  |
| 兼在在前: 法创1                                                     | R 🔳 1448           | (京可単数) - 編創記 🔽                       | 头兽牵围(可以疲惫)                    |                                           |                      |                   |                                      |      |  |  |
| <ul> <li>一、個人因素:</li> <li>□ 数22億単直:</li> <li>、な白田子</li> </ul> | 大乘弟 🗌 智能障(         | £ □ 精神支心型疾病 □ 储                      | \$P至子或結局 □ 至功作息不正命 □          | 〕 场光射罚法体 □ 九平黄体 □ 從事                      | 125 🗌 XH             |                   |                                      |      |  |  |
|                                                               | 變版(容長或監護)          | 、重颜达疾病、躁竭或分居、±                       | :世·失暇) 🗌 登家最破累或不良生;           | 5 智礼影響 🔲 蒙長或監護人盛符或探召                      | □ 須照概察人 □ 親屬失和無法安心上學 | 🗌 导家交通不便 🗌 家庭管教失常 | □ <sup>@#88</sup> # □ <sup>#</sup> # | ()   |  |  |
| 三、琴花因素<br>□ 對琴花讓獨、:                                           | 主活無與種 🔳 缓          | 業整力大 □ 師主馴俗干化 [                      | ] 奥时微切除不住 🗌 交成整不缺上的           | <sup>2</sup> [] <i>簡紀花規過多</i> [] 錄瞭讓太多 [] | Ätt                  |                   |                                      |      |  |  |
| 四、社會因素<br>□ 登已建位用琴;                                           | 影響 🗌 奎叶横明          | 支影攀达引新 🗌 加入幫減益                       | 音少年銅錢 🗌 质速沉迷明如或其他句            | 深场听 🗌 其他                                  |                      |                   |                                      |      |  |  |
| 五、其他因素<br>□ 不明原因之矣)                                           | 联龙出走 🗌 踏境          | (终氏·既近·近琴) 🗌 英                       | t                             |                                           |                      |                   |                                      |      |  |  |
|                                                               | **                 |                                      | \$ <b>8</b> 6                 |                                           | ¥I                   | 886               |                                      | ű.t  |  |  |
|                                                               |                    | 1. ME78 W.                           |                               |                                           |                      |                   |                                      |      |  |  |
| £# :                                                          |                    | <b>琴璐主任</b>                          |                               |                                           | <b>叙廢主任</b>          |                   |                                      |      |  |  |
| <br>列帝日期:2011-04-1                                            | 15 22:59:07        |                                      |                               |                                           | 10                   |                   |                                      |      |  |  |

三、 報錯作廢 (一) 當發現填報資料有誤時,於首頁「已填報待通報案件」點選「報錯作廢」

生之相關資料,無須再重複登打。

 後重新填報。
 ✓ 注意:因填報後系統即會記錄學生基本資料,故重新填報時只要輸入學生之身分 證字號點選「下一步」,選擇方框中學生姓名再點選「下一步」,系統即會帶入學

|             | 中途離校   | 生通報  | 自首   | 9 填報   | 轉人登到 |    | <b>笪</b> 詢(子) | • 查詢(光) | 新計 | 🔏 設定 |    |  |
|-------------|--------|------|------|--------|------|----|---------------|---------|----|------|----|--|
| 最新消息        | 已填報待通報 | 露件:6 | 已通報得 | 結案案件:7 |      |    |               |         |    |      |    |  |
| 通報字號        | 離校種類   | 狀態   | 填報人  | 作際     | 審核   | 列印 | 姓名            | 性別      | 電話 | 生日   | 單位 |  |
| 131111-0061 | 退學     | 待通報  |      | 報錯作廢   | 無權限  | 列印 | 李大雄           | 女       |    |      |    |  |
| 131101-0108 | 退學     | 待通報  |      | 報錯作廢   | 無權限  | 列印 | 張小夫           | 女       |    |      |    |  |
| 131113-0053 | 退學     | 待通報  |      | 報錯作廢   | 無權限  | 列印 | 余小葵           | 男       |    |      |    |  |
| 131025-0092 | 休學     | 待通報  |      | 報錯作廢   | 無權限  | 列印 | 呂小華           | 男       |    |      |    |  |
| 131104-0108 | 退學     | 待通報  |      | 報錯作廢   | 無權限  | 列印 | 王小惠           | 男       |    |      |    |  |

可分別點選通報字號、狀態、填報人...等將資料做排序,配合Ctrl+F組合快速鍵,輸入關鍵字做搜尋!

(二) 報錯作廢時請務必填寫「作廢說明」後點選「確定」即可作廢重新填報。

|         | 中途離校學生通報 | 🚮 首頁 | 🔋 填報 | 🤋 轉入登錄 | @ 查詢(字) | 🍬 查詢(光) | 計 統計 | 🔏 設定 |
|---------|----------|------|------|--------|---------|---------|------|------|
| (確定)    |          |      |      | _      | _       | _       |      |      |
| 作廢說明:   |          |      |      | ]      |         |         |      |      |
| 以下為要作廢自 | 的通报      |      |      |        |         |         |      |      |

### 柒、 協報

當被通報學生「已回學校穩定就學」狀態等符合可結案條件,導師或其他填報人員可 進行「協報」作業,此為一協助主要通報人員掌握學生就學狀態之機制,當填報人員協報 後,通報學生之狀態即會呈現「●」綠燈,主要通報人員依據協報即可結案。

(一) 至「已通報待結案案件」頁面點選「協報」。

| 超字號       | 離校精準          | 出土海省   | t市報 人 | 作際          | <b>東</b> 核 | 石IIED | 姓名  | 性別 | 雷话    | 华日    | 留位         |
|-----------|---------------|--------|-------|-------------|------------|-------|-----|----|-------|-------|------------|
| 1024-0073 | 用的X1至大家<br>退得 | TU\362 | ARTK/ | 1 1 1 2 2 2 | HZA        | ÆILED | 李大雄 | 里  | PESIG | - TEH | <b>半</b> 位 |
| 023-0099  | 退學            | ĕ      |       |             | 協報         | 7 JPI | 張小夫 | 男  |       |       |            |
| 929-0001  | 休學            | ĕ      |       |             | 協報         | 列印    | 余小蓉 | 男  |       |       |            |
| 002-0073  | 休學            | õ      |       |             | 協報         | 列印    | 呂小華 | 男  |       |       |            |
| 000 0000  | 休學            | 0      |       |             | 協報         | 列印    | 王小惠 | 女  |       |       |            |

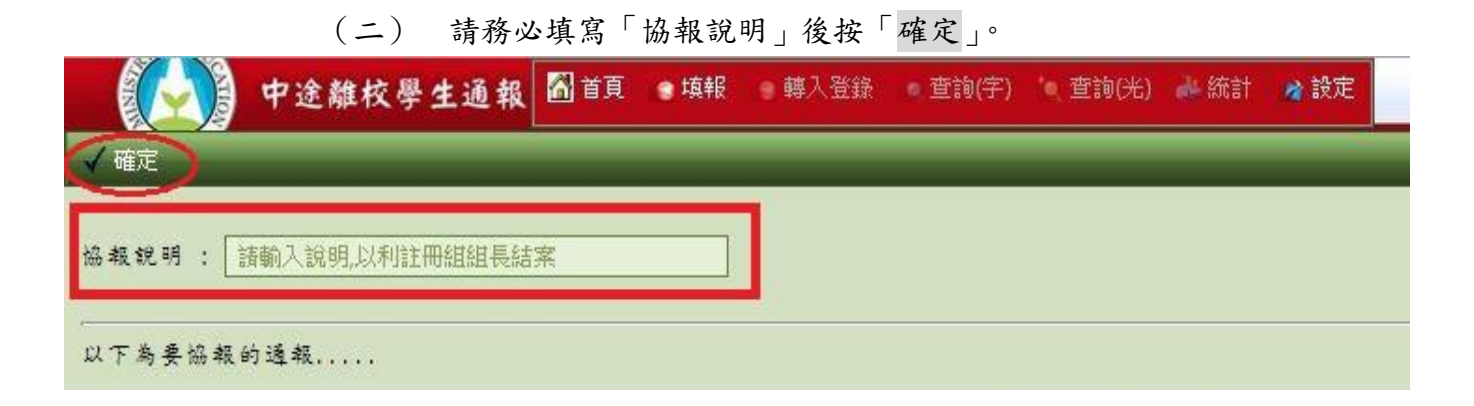

(三) 填報人員「協報」後,表頭即會出現協報說明。是否列印出紙本再送學校各單位簽核,依各校穩定就學輔導機制之作法而定。

| 单位: <b>4000000</b><br>人名: <b>40000</b><br>说明: <b>40000</b> | 13 20:02      |                            |                                       |                        |         |   |                       |         |
|------------------------------------------------------------|---------------|----------------------------|---------------------------------------|------------------------|---------|---|-----------------------|---------|
|                                                            |               |                            | 學生穩                                   | 定就學及中途離                | 校學生輔導機制 |   |                       |         |
| <b>&amp;统码:</b>                                            | 110617.00324  | ☑ <sup>已通极</sup> ☑         | 有協報 說明:                               | 子上也败祸于心                | 鄭衣(1)   |   | <br>1.結素 🗌 已作         | 廢       |
| R號碼:                                                       | *110617-0032* | ☑ <sup>已运极</sup> ☑<br>出生日期 | 有協報 說明: <b>《於 · · ·</b><br>1991-07-05 | 子 土 迟 现 相 子 和<br>身分擬字號 | 鄭衣(I)   | 。 | L結素 🗌 已作<br><b>性別</b> | ·廢<br>月 |

(四) 協報完成後,回到「已通報待結案案件」頁面,協報後的案件狀態會由
 「●」橘燈轉「●」綠燈,審核會由「協報」變成「已協報」,表示該案件
 協報成功。

# ● 中途離校學生通報 圖首頁 ● 填報 轉入登錄 查詢(字) 查詢(光) → 統計 → 設定

| 最新消息        | 已填報待通轉 | 驟件:6               | 已通報符 | 結案案件:7 |      |     |     |     |         |     |        |      |
|-------------|--------|--------------------|------|--------|------|-----|-----|-----|---------|-----|--------|------|
| 通報字號        | 離校種類   | 狀態                 | 填報人  | 作廢     | 審核   | 列印  | 姓名  | 性別  | 電話      | 生日  | 單位     |      |
| 31024-0073  | 退學     | 0                  |      |        | 協報   | 列印  | 李大雄 | 男   |         |     |        |      |
| 31023-0099  | 退學     | 0                  |      |        | 拉县区  | 列印  | 張小夫 | 男   |         |     |        |      |
| .30929-0001 | 休學     |                    |      | - C    | 已協報  | 列印  | 余小葵 | 男   |         |     |        |      |
| 31002-0073  | 休學     | NT                 |      |        | UNTK | 列印  | 呂小華 | 男   |         |     |        |      |
| 130929-0002 | 休學     | 曲〇                 |      |        | 已協報  | 列印  | 王小惠 | 女   |         |     |        |      |
| 可分別黑        | 提通報    | 福<br>轉<br>線<br>虎、丁 | 伏態、  | 填報人    | 等將j  | 資料做 | 排序  | ,配合 | ;Ctrl+F | 組合快 | 速鍵,輸入關 | 鍵字做搜 |
| 待結案 👝 F     | 油報可結案  |                    |      |        |      |     |     |     |         |     |        |      |